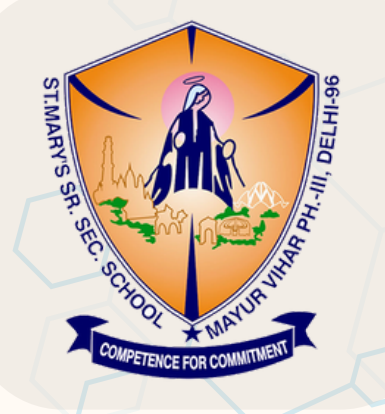

## **SMSMVR MOBILE APP PARENT PORTAL GUIDELINES**

## **Important Notice for Parents**

Dear Parent,

We would like to inform you that we are replacing the Cisoft Educare to SMSMVR.

We kindly request all parents to first uninstall the existing and install the new SMSMVR School Mobile Application to stay updated with all academic activities and conveniently manage fee payments for their ward.

### **Steps to Install SMSMVR Application**

Download the SMSMVR app from the Google Play Store or the App Store.

Android App Link: <u>SMSMVR</u>

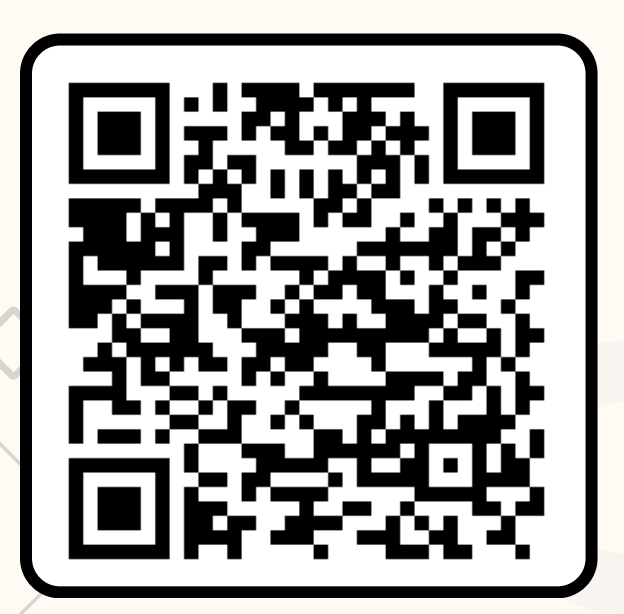

iOS App Link: <u>SMSMVR</u>

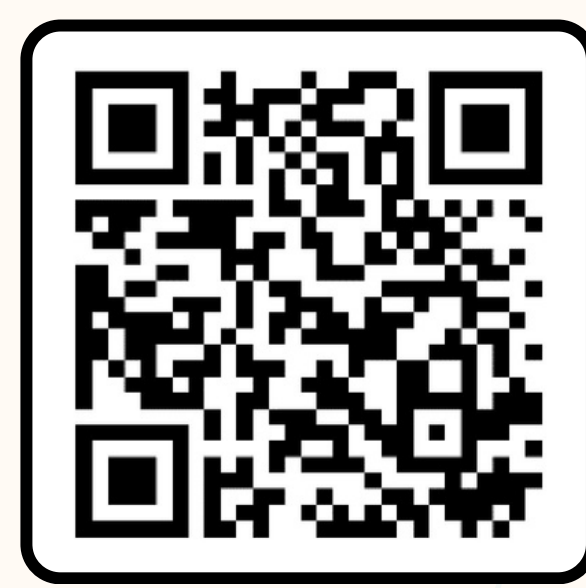

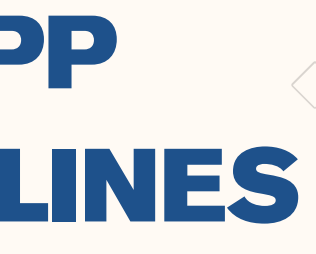

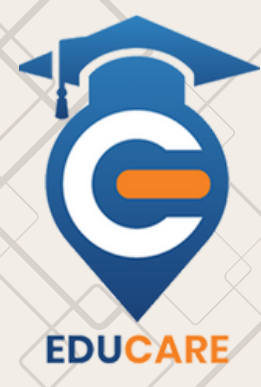

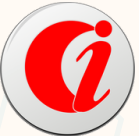

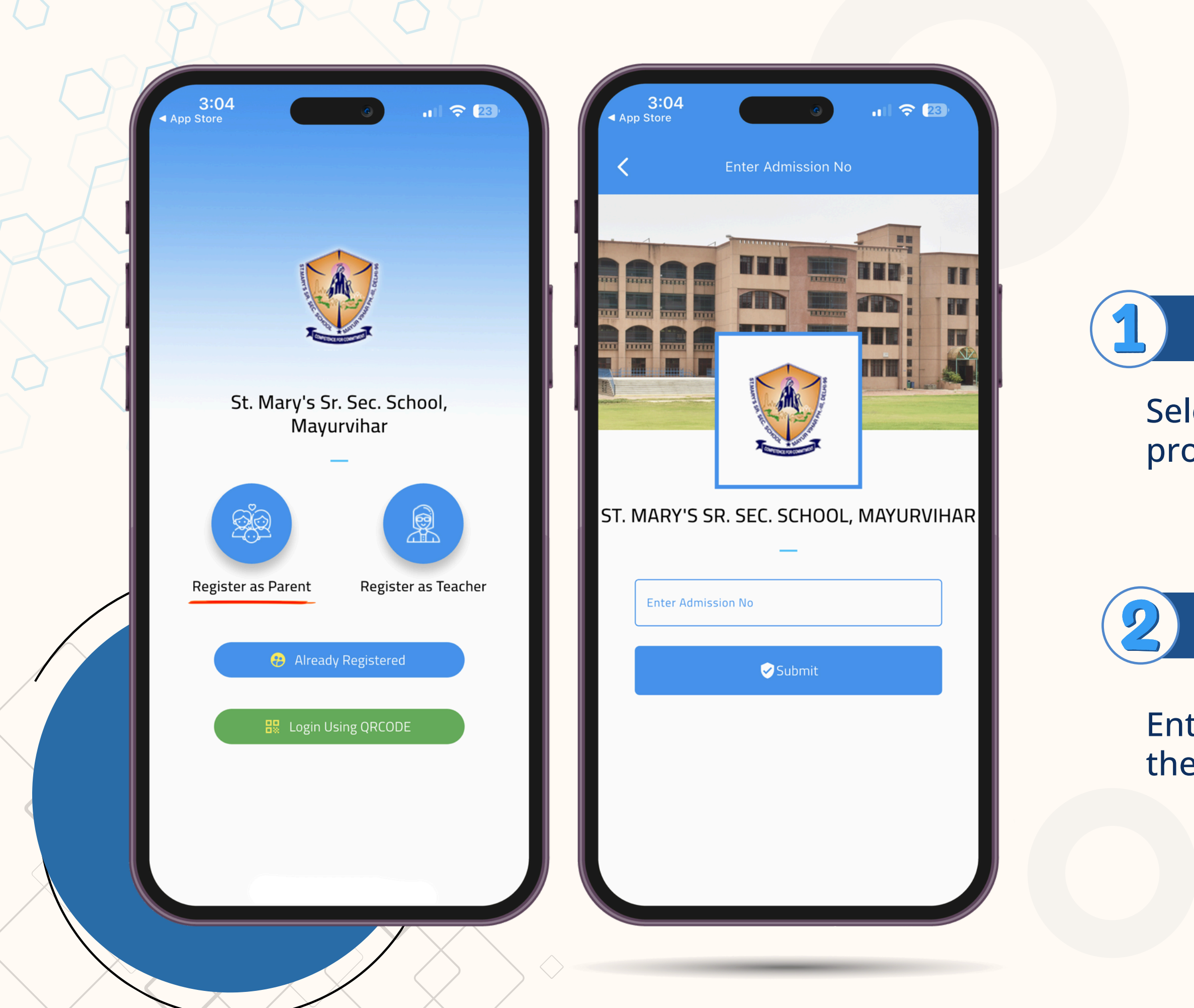

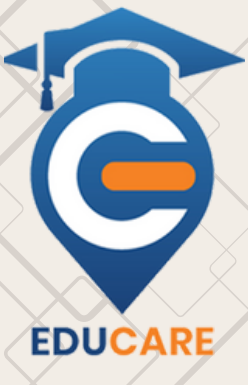

## **Register as Parent:**

Select the Register as Parent option to proceed.

## Admission No:

Enter your Admission Number and click the Submit button.

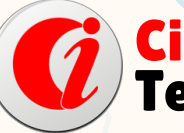

Cisoft Technologies

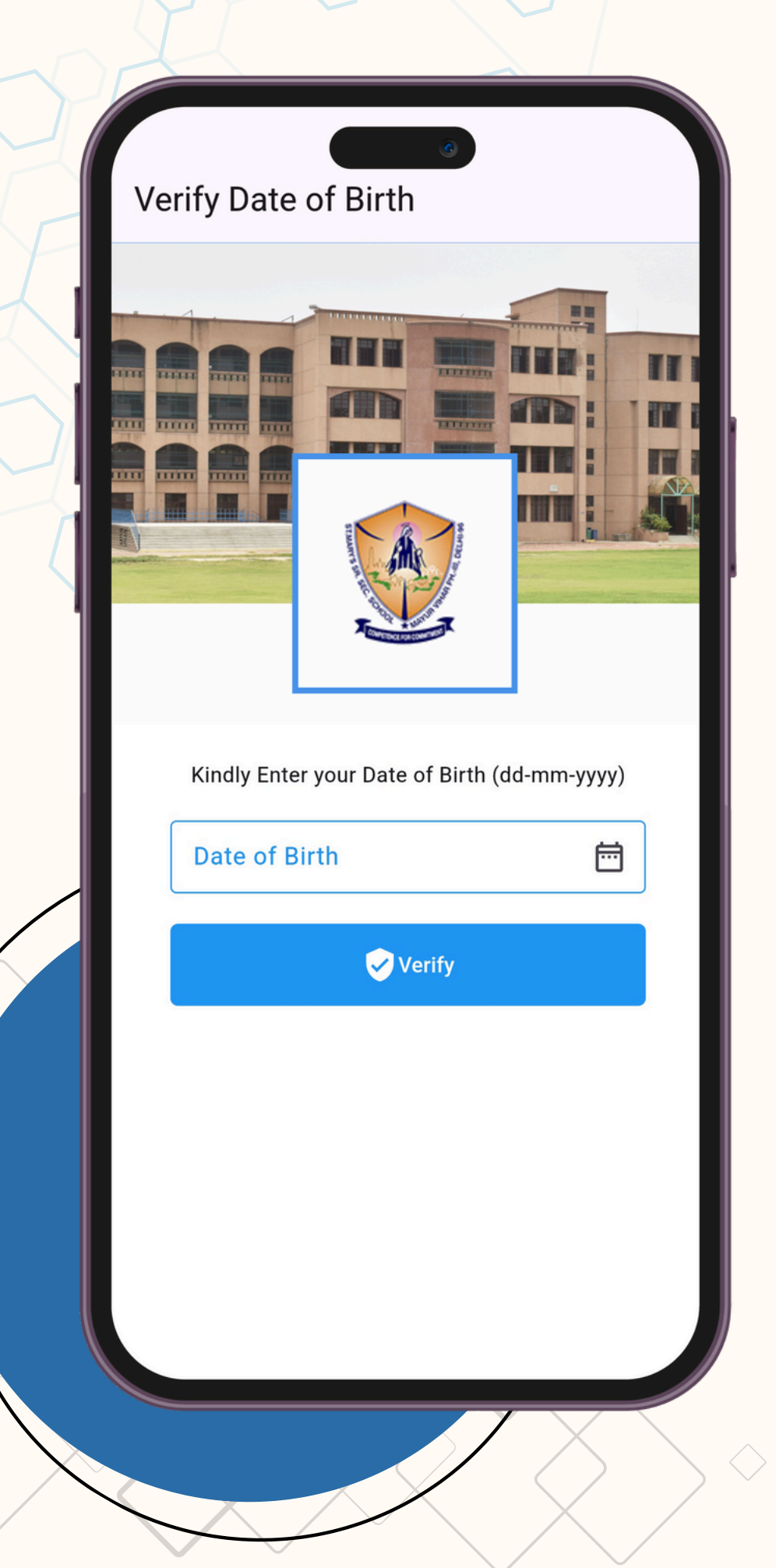

| Personal Information<br>Display Name |   | ŀ |
|--------------------------------------|---|---|
|                                      |   |   |
| Username                             |   |   |
|                                      |   |   |
| Password                             | ] |   |
|                                      | Ο |   |
| Confirm Password                     |   |   |
|                                      | 0 |   |
| Save & Login                         |   |   |
|                                      |   |   |

## Date of Birth:

# Enter your Date of Birth and click the Verify button

## **Personal Information:**

Create a Username and Password, Then click Save & Login button.

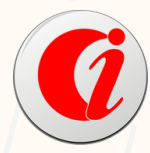

Cisoft Technologies

EDUCARE

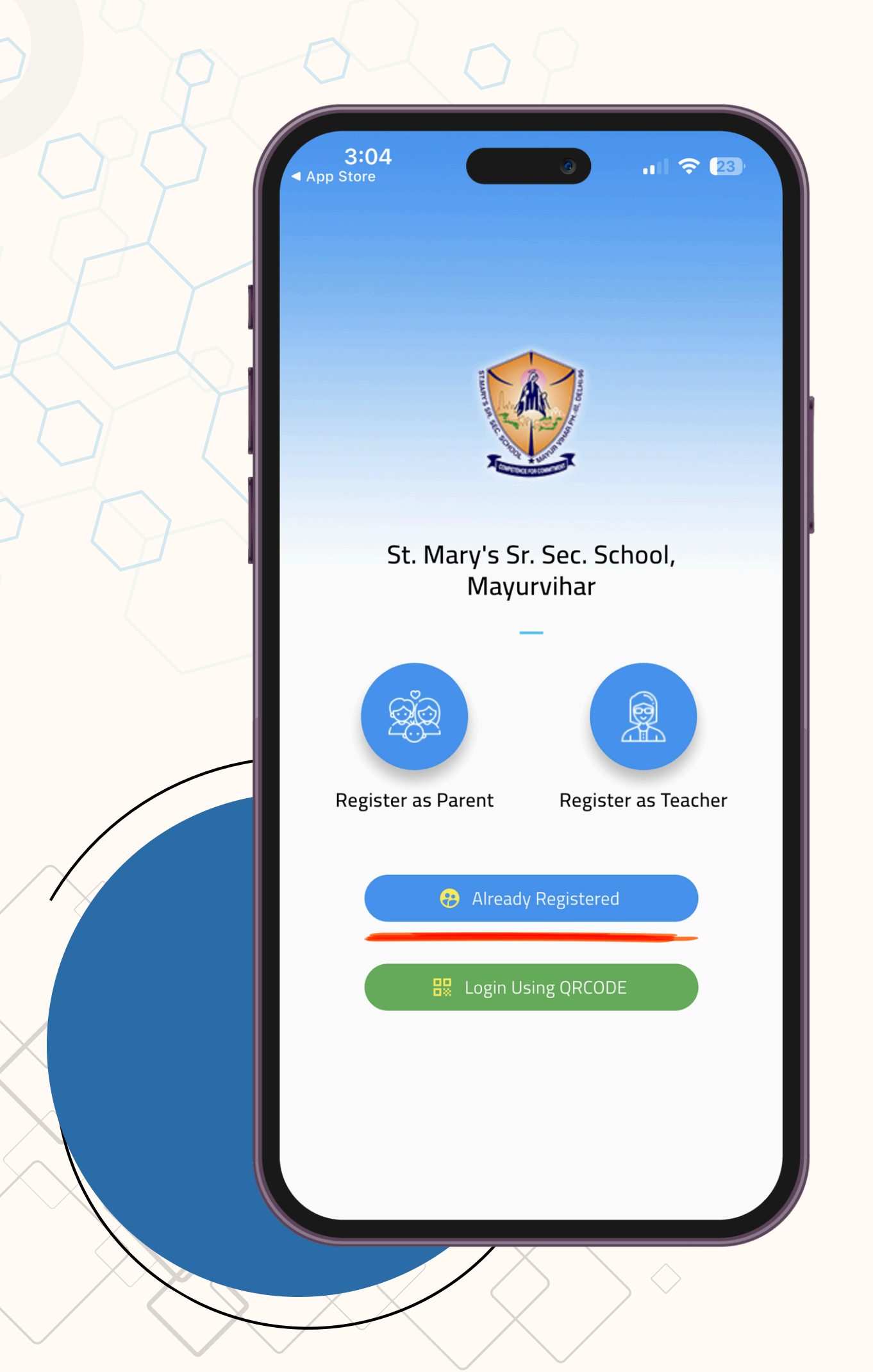

## FOR EXISTING USER please follow the below steps.

- Sindly use the old username and password that you were previously using.
- In case you have forgotten your username or password, kindly follow the steps below.

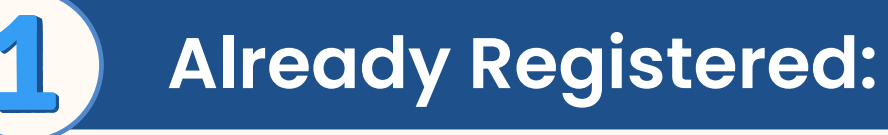

Click on the Already Registered button

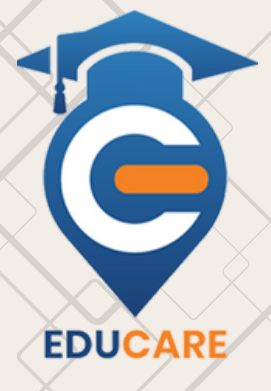

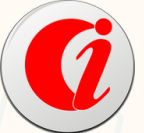

Cisoft Technologies

| < App | 3:04<br>Store          |                      | .ıl ≎ 23) |    | < App |
|-------|------------------------|----------------------|-----------|----|-------|
|       | E HARTY OF COMPANY     | North State          |           |    |       |
|       | ST. MARY'S SR<br>MAYUF | . SEC. SCH<br>{VIHAR | 100L,     | 11 |       |
|       | User Name              | _                    |           |    | ST. N |
|       | Password               |                      |           |    |       |
|       | <b>B</b>               | Login                |           |    |       |
|       | Forgot Usernam         | e or Passwo          | ord ?     |    |       |
|       |                        |                      |           |    |       |
|       |                        |                      |           |    |       |

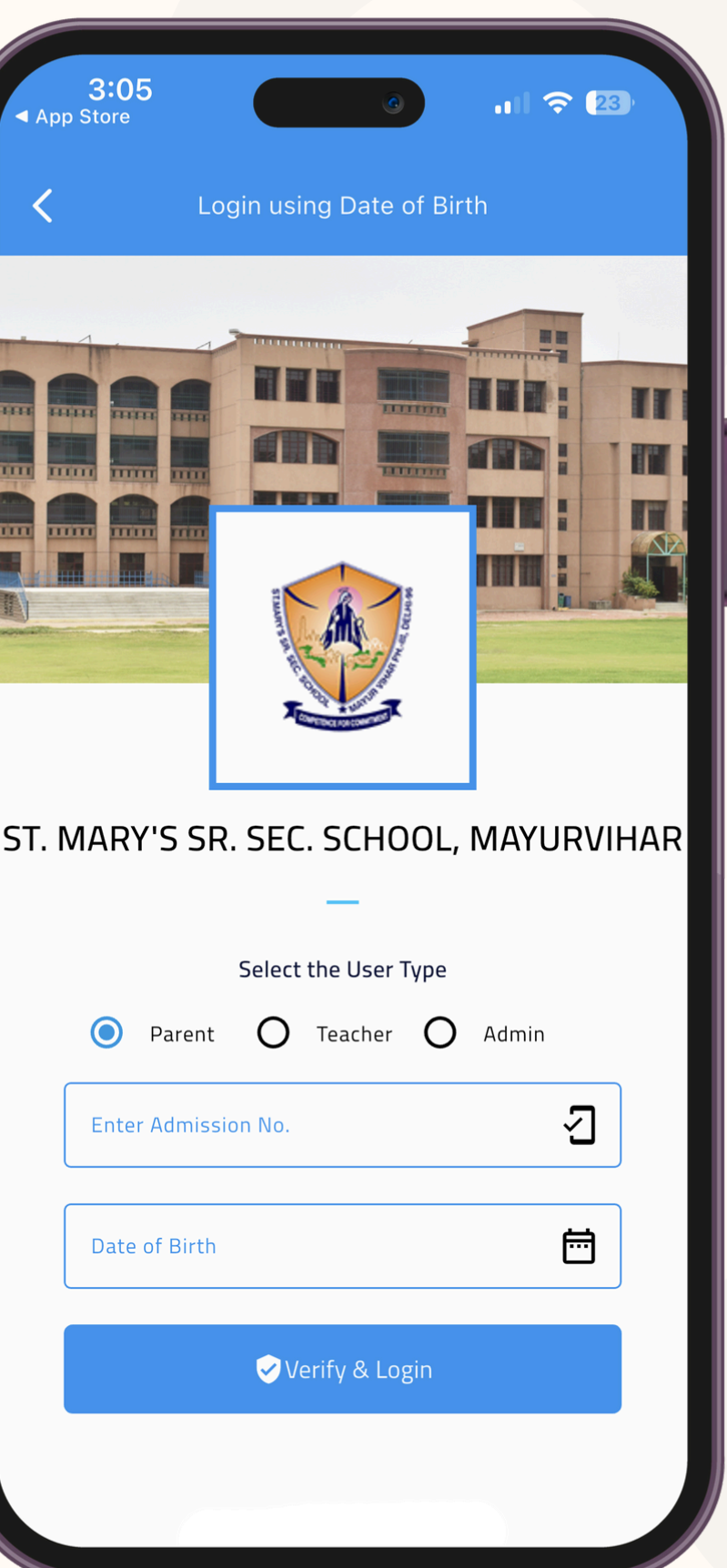

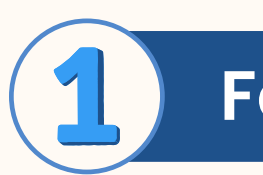

option

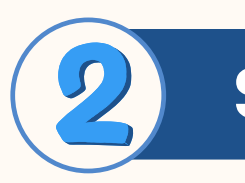

Note: The previous application will stop working soon. Kindly install at the earliest to avoid any inconvenience.

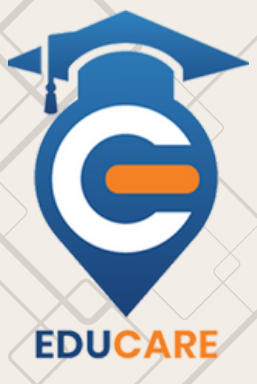

## Forgot Username or Password

**Click on Forgot Username or Password?** 

## Select the user type:

Select the user type as Parent, then "Enter the Admission Number" and "DOB"

Then Click on Verify and Login Button to proceed

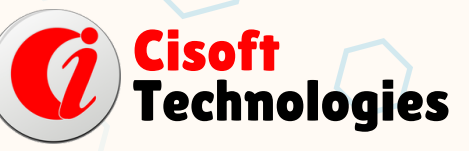